## Identifying iMac and Display Models

To locate your iMac or display model information, use the following steps:

1. Click the Apple icon in the top left hand corner of your Mac screen, and select "About This Mac"

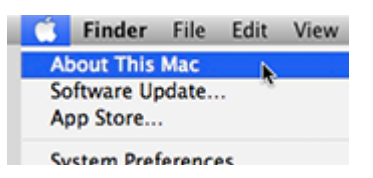

2. The "About This Mac" window appears. Click the "More Info..." button.

| 000   | About This Mac                                                      |
|-------|---------------------------------------------------------------------|
|       | Å                                                                   |
|       |                                                                     |
|       | Version 10.9.1                                                      |
| Pr    | ocessor 2.3 GHz Intel Core i7                                       |
| C     | Memory 4 G8 1600 MHz DDR3                                           |
| R ILA | TM and © 1983-2013 Apple Inc.<br>Rights Reserved. License Agreement |

3. An overview of your Mac appears. Your Mac's model is displayed as shown below:

| Overview Displays Storage Memory | out This Mac<br>Support Service                                                                                                    |
|----------------------------------|----------------------------------------------------------------------------------------------------|
|                                  | iMac<br>27-inch, Late 2012                                                                                                    |
|                                  | Processor 3.2 GHz Intel Core i5<br>Memory 24 GB 1333 MHz DDR3<br>Graphics NVIDIA GeForce GTX 675MX 1024 MB<br>Serial Number H33HW0AVDV33 |
| é                                | Software OS X 10.9.1 (13B42) System Report Software Update                                                                               |

4. For information on your display, click the "Displays" tab at the top of this window. More information is available by clicking the "System Report..." button near the bottom of this window.

For further details, visit the <u>EveryMac.com</u> "Mac Specs" section for <u>iMac Computers</u> or <u>Cinema Displays</u>. For specific information on Apple iMac part numbers, please view the article, "<u>How to identify iMac models</u>" on the Apple website.